Tracker brukerveiledning

Takk for at du kjøpte Tracker.

for å komme i gang må du først laste ned Tracker appen på din telefon, gå i Play butikk på android (samsung, sony, lg osv), eller App store på iphone.

Steg 1

Søk etter Tracker hunter 6, app logoen ser slik ut:

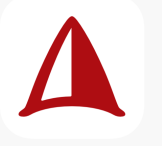

Trykk last ned eller installer, når den er ferdig, trykk åpne. Du vil se dette bildet når appen åpnes:

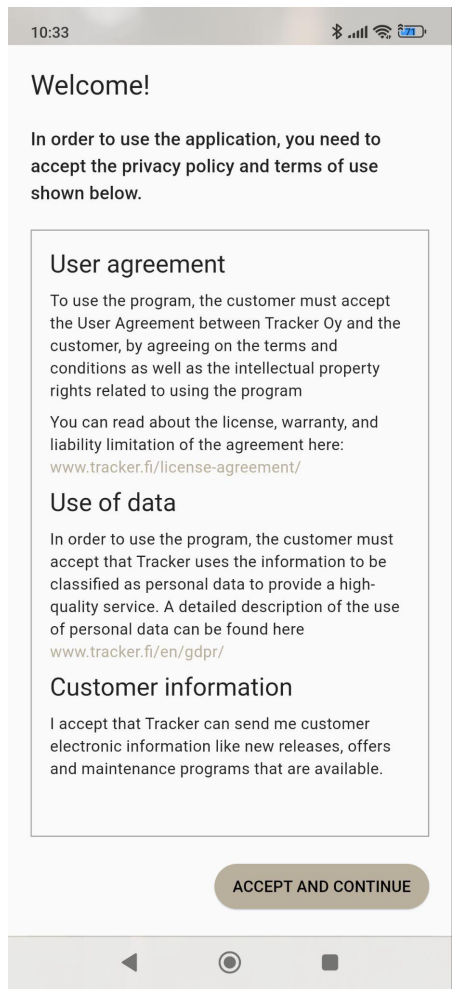

Trykk deretter på Accept And Continue nederst i høyre hjørnet.

Du får så spørsmål om Tracker appen kan bruke din posisjon, trykk OK nederst i høyre hjørnet og tillatt når appen brukes, du blir så sendt til der du kan velge hele tiden, trykk på tillat hele tiden, hvis du må, gå tilbake til appen via tilbakeknappen.

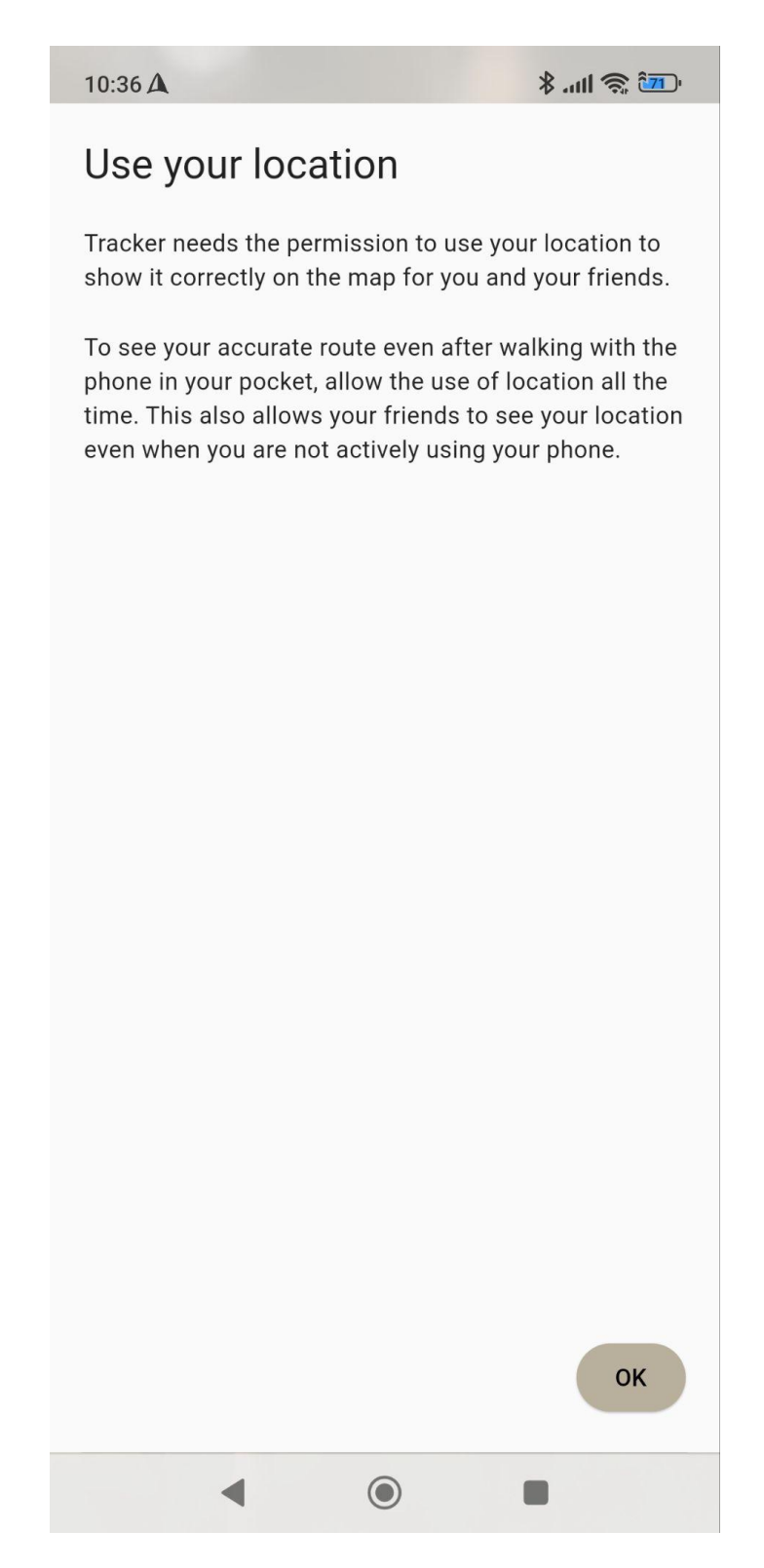

Neste steg er innlogging, du må velge enten en Google konto eller en Apple Id.

for lettvinthet skyld så er det Google konto på android telefoner og Apple id på Iphone.

Slik ser den skjermen ut:

| √ \$ .ul 🤶 📶                                                                                                    |  |  |  |  |  |
|----------------------------------------------------------------------------------------------------|--|--|--|--|--|
| Log in                                                                                                    |  |  |  |  |  |
| Please log in using your Google or Apple<br>account. All your information will be tied to the<br>account, so it will be automatically stored and<br>copied if you, for example, switch phones. |  |  |  |  |  |
|                                                                                                    |  |  |  |  |  |
|                                                                                                    |  |  |  |  |  |
|                                                                                                    |  |  |  |  |  |
|                                                                                                    |  |  |  |  |  |
|                                                                                                    |  |  |  |  |  |
|                                                                                                    |  |  |  |  |  |
|                                                                                                    |  |  |  |  |  |
|                                                                                                    |  |  |  |  |  |
|                                                                                                    |  |  |  |  |  |
|                                                                                                    |  |  |  |  |  |
|                                                                                                    |  |  |  |  |  |
|                                                                                                    |  |  |  |  |  |
|                                                                                                    |  |  |  |  |  |
|                                                                                                    |  |  |  |  |  |

Etter du har valgt din Google konto eller Apple id konto, så vil du bli sendt videre for å skrive inn ditt telefonnummer.

Skriv inn ditt nummer og vent på melding.

| 10:37 <b>A</b>                                                                       |              | √ \$   | l 🤶 🛺 |  |  |
|--------------------------------------------------------------------------------------|--------------|--------|-------|--|--|
| Welcome!                                                                             |              |        |       |  |  |
| Please enter your phone number. We will send an SMS to verify the number is correct. |              |        |       |  |  |
| Hen Nor                                                                              | way (+47)    |        | •     |  |  |
| + 47 phone number                                                                    |              |        |       |  |  |
|                                                                                      |              |        |       |  |  |
|                                                                                      |              |        |       |  |  |
|                                                                                      |              |        |       |  |  |
|                                                                                      |              |        |       |  |  |
| ВАСК                                                                                 |              |        | NEXT  |  |  |
| 1                                                                                    | <b>2</b> ABC | 3 DEF  | -     |  |  |
| <b>4</b> GHI                                                                         | 5 JKL        | 6 MNO  |       |  |  |
| 7 PQRS                                                                               | 8 TUV        | 9 wxyz | ×     |  |  |
| * #                                                                                  | 0 +          |        | ~     |  |  |
|                                                                                      |              |        |       |  |  |

Du vil få en 6 sifret Verifikasjons melding som du da må skrive inn på appen.

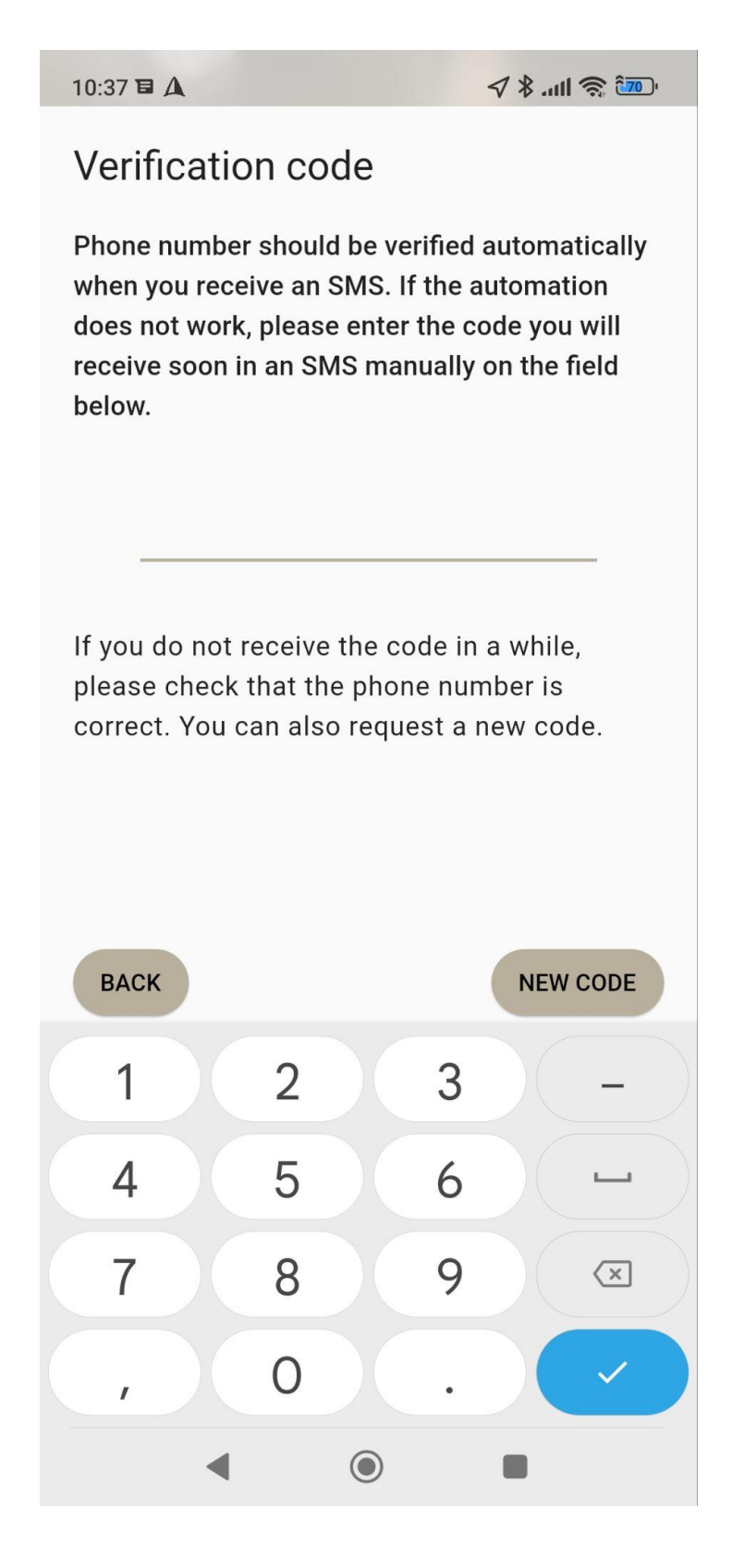

Når du har skrevet inn koden du fikk på melding så kommer du til dette vinduet, her kan du skru av alle alternativer hvis du ikke vil ha finsk reklame.

| 10:38 🗉 🛕                                                                                     |        | 🗸 \$ .ull 🤶 🛺 |  |  |
|-----------------------------------------------------------------------------------------------|--------|---------------|--|--|
| Permis                                                                                        | ssions |               |  |  |
| You can send me news and campaign messages by Tracker Oy                                      |        |               |  |  |
| ••• By                                                                                        | SMS    |               |  |  |
| By By                                                                                         | e-mail |               |  |  |
| You can send me news and campaign<br>messages by Tracker Oy's group companies and<br>partners |        |               |  |  |
| ••• By                                                                                        | SMS    |               |  |  |
| By By                                                                                         | e-mail |               |  |  |
|                                                                                               |        |               |  |  |
|                                                                                               |        |               |  |  |
|                                                                                               |        |               |  |  |
|                                                                                               |        | NEXT          |  |  |
|                                                                                               | • •    |               |  |  |

Da er du gjennom førstegangs oppstart, du vil nå få et valg om å legge til en ny hundepeiler, slikt som Tracker, Ultracom osv.

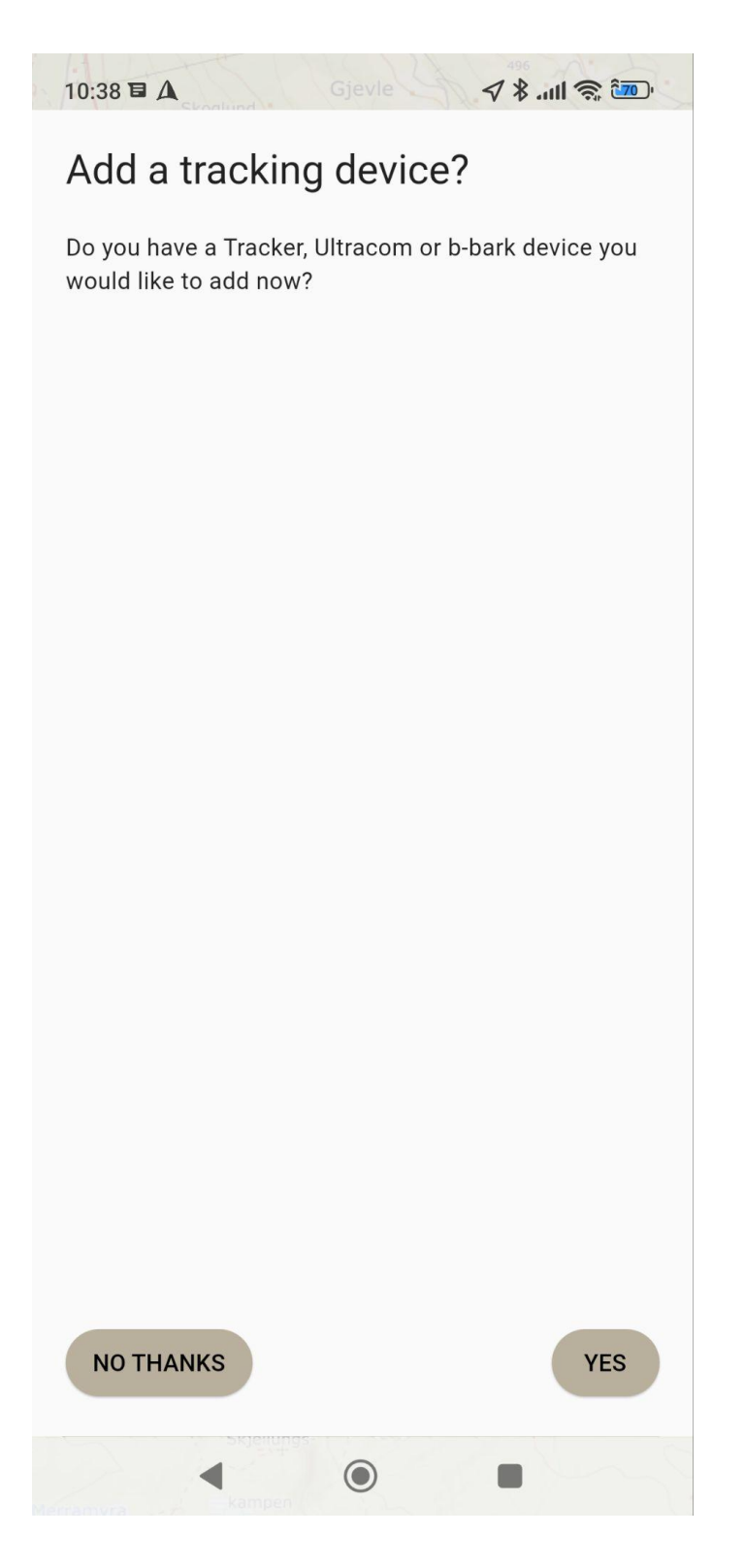

Hvis du vil legge til en hundepeiler nå, så trykk nederst i høyre hjørnet på YES.

Velg så riktig hundepeiler i forhold til hva du har kjøpt. Slik vil det se ut når du skal legge til hundepeilere:

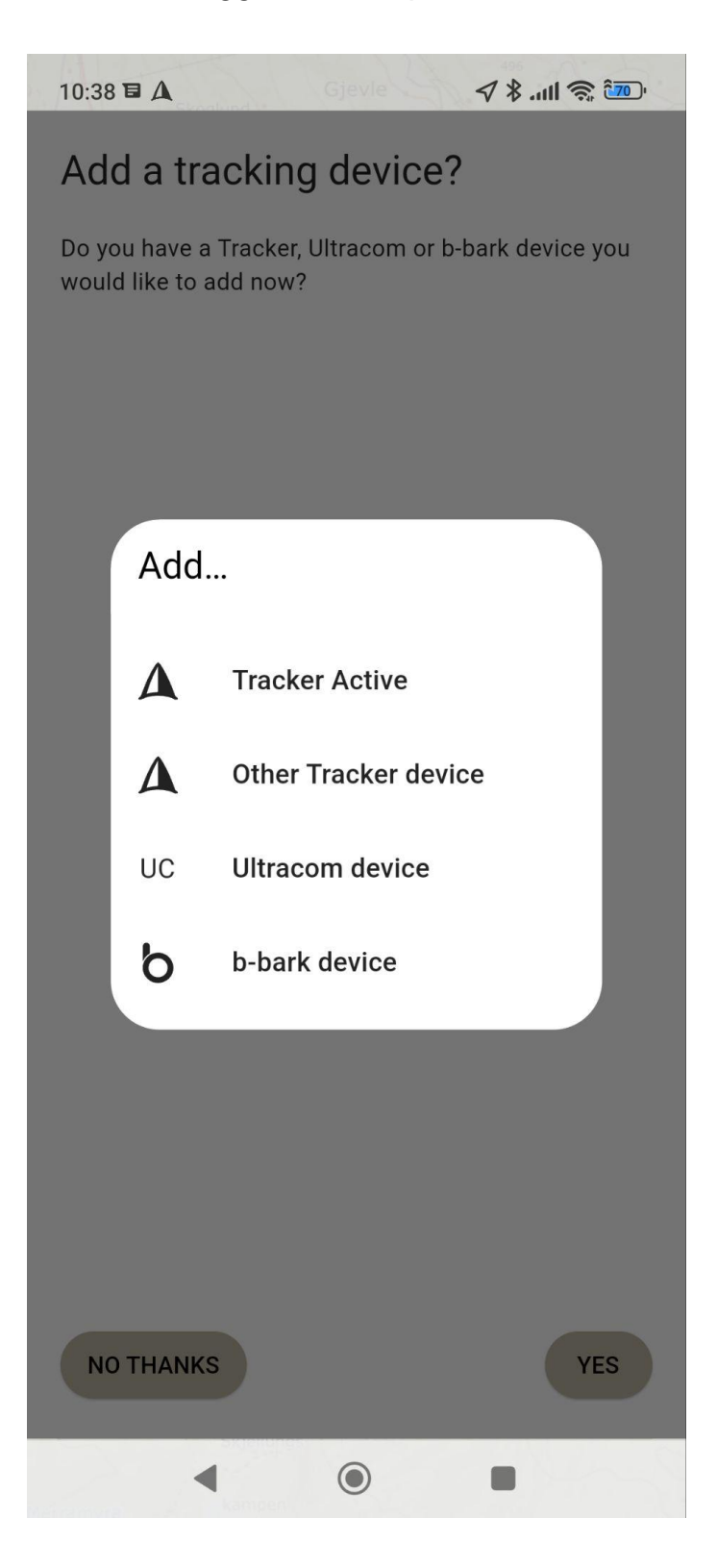

Velg da Tracker Active for Tracker Artemis peilere, velg Other Tracker device for Tracker Supra og eldre peilere, velg Ultracom hvis du har en av Ultracom modellene eller b-bark device for b-bark enheter.

For Tracker Active så kan du skanne QR koden du finner på esken på Tracker Artemis.

For Other Tracker device så må du skrive inn manuelt informasjonen appen spør etter som står på esken, det samme gjelder Ultracom og b-bark enheter.

Eksempler her:

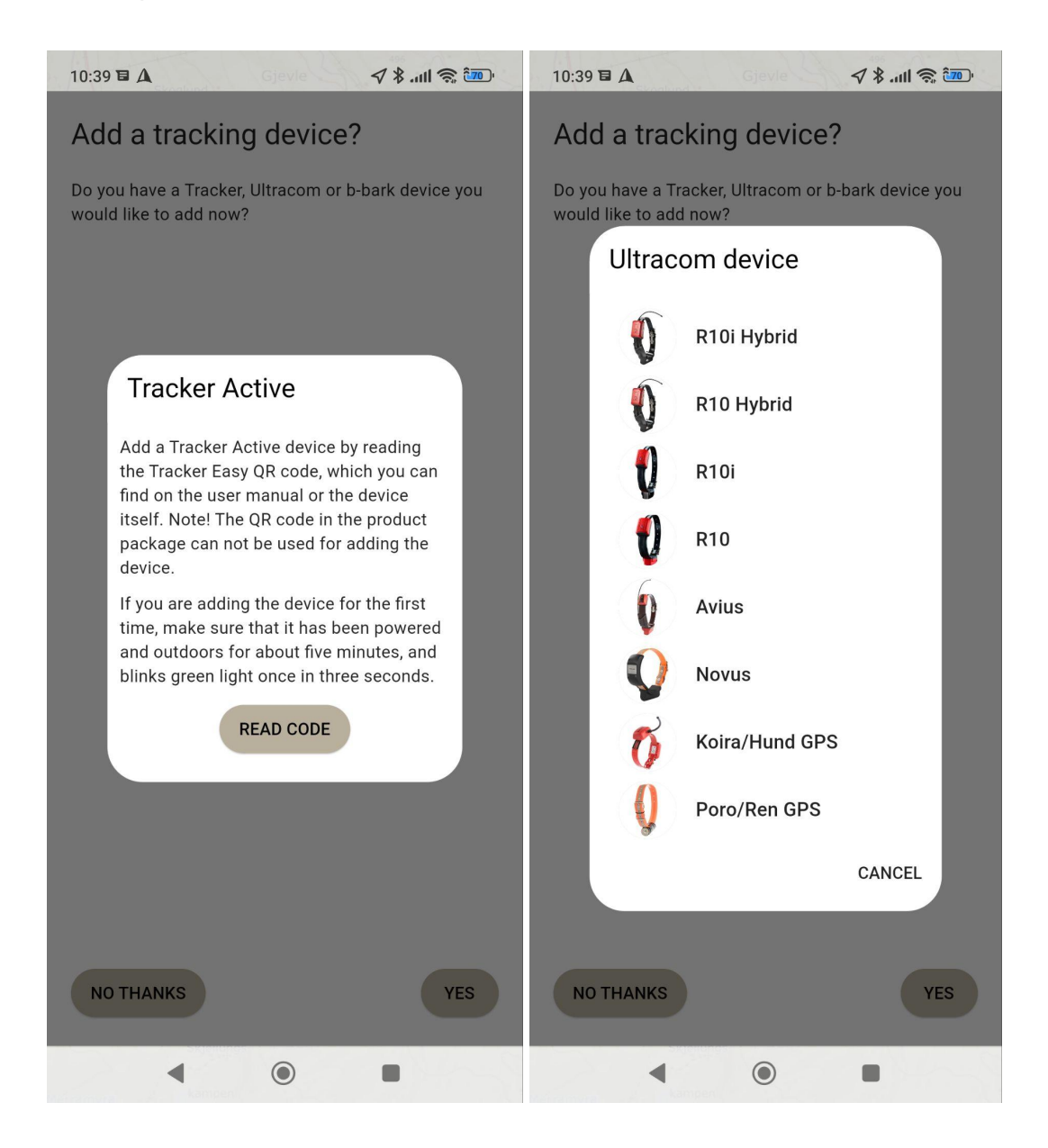

For å skifte språk og sette opp Tracker appen riktig så må du trykke på de tre prikkene nederst i venstre hjørnet.

Du vil da få opp denne menyen som du ser på høyre bildet, velg så settings.

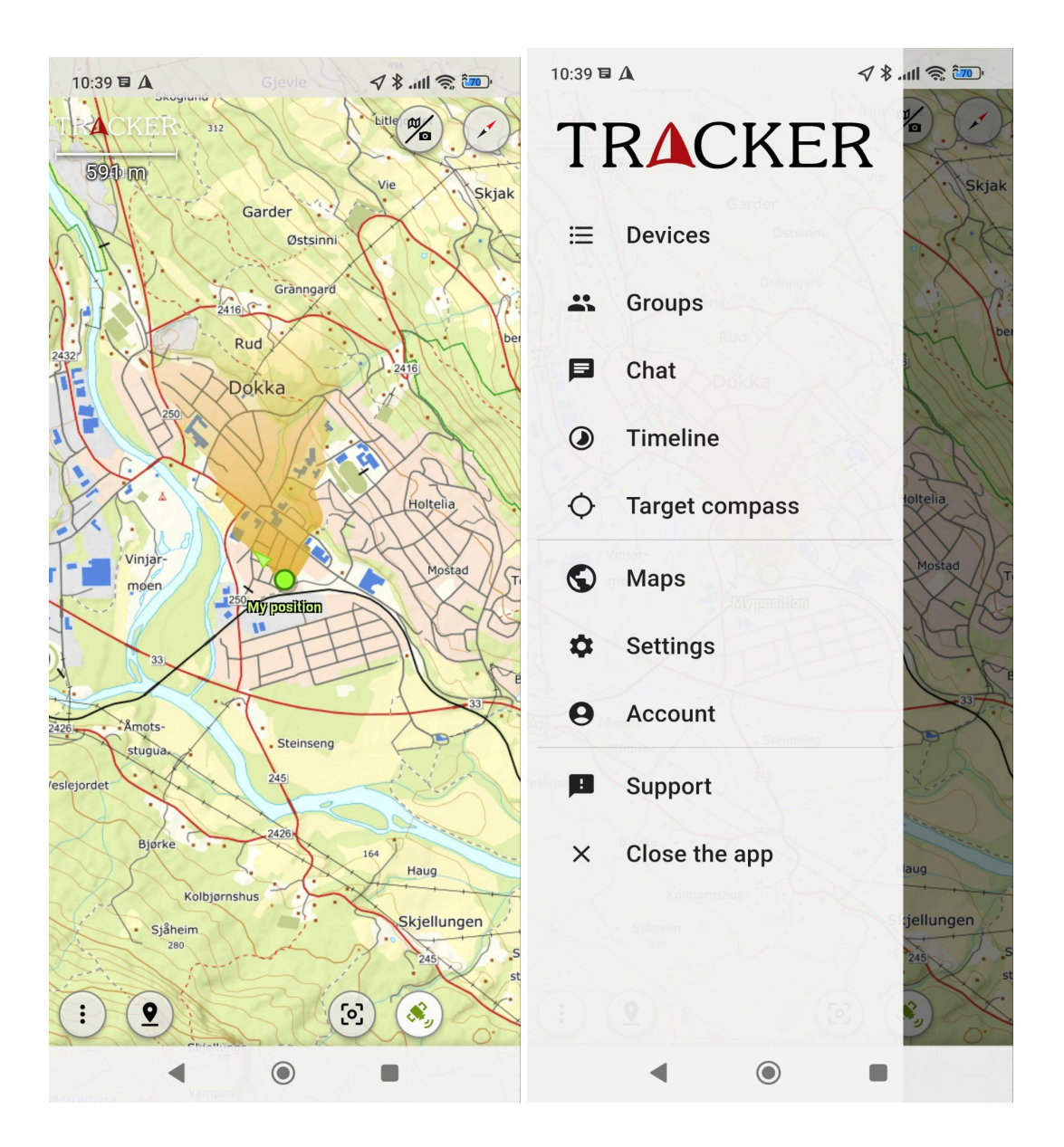

Derfra velger du å skru på Pro mode, da ser du Language (språk) som du da kan endre på, dette har vi endret så denne bruksanvisningen viser hvordan det er videre på Norsk språk.

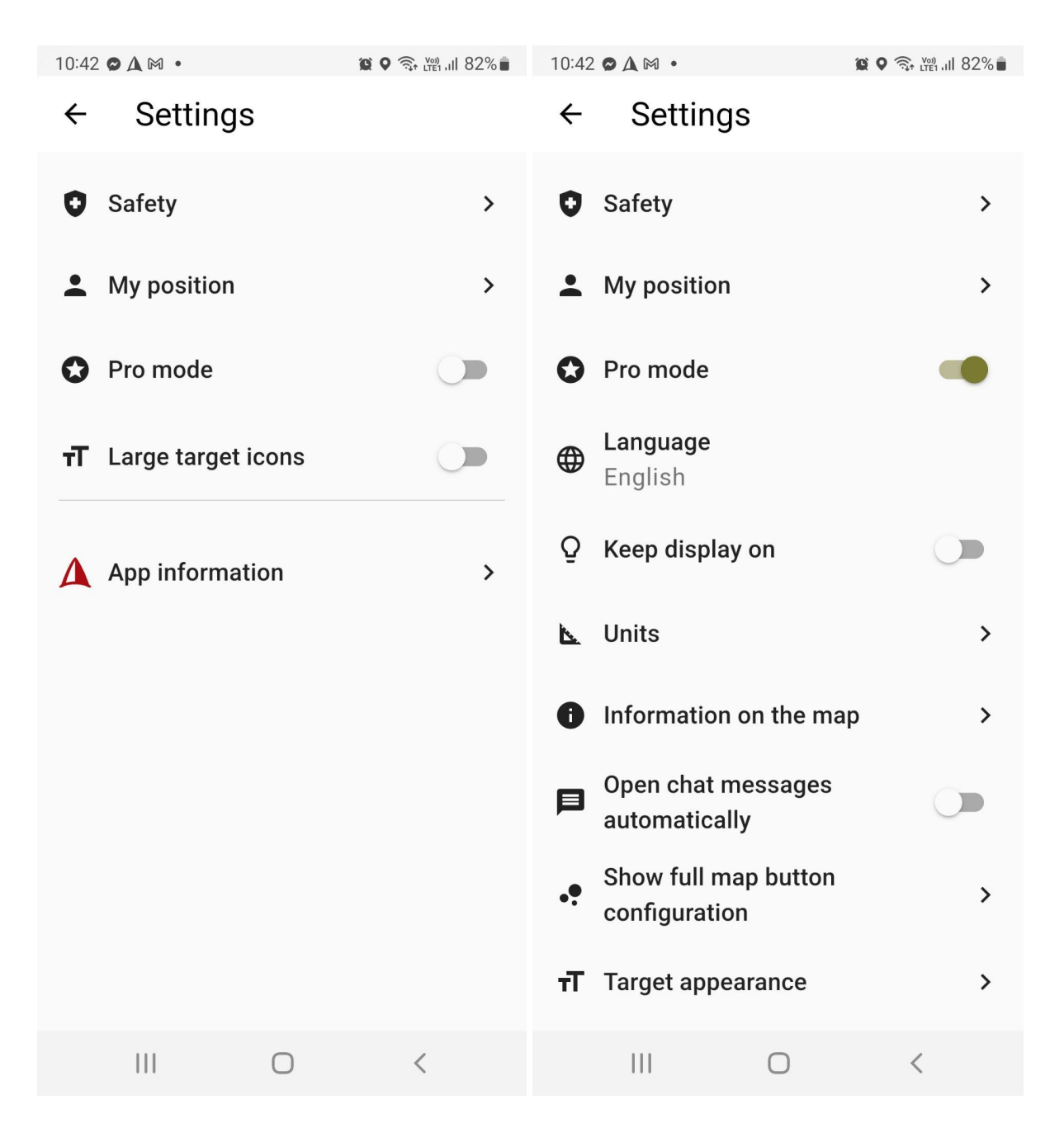

Etter du har skrudd på Proff modus, skru også på Hold Skjermen på og Åpne chat meldinger automatisk.

bildet viser detaljene:

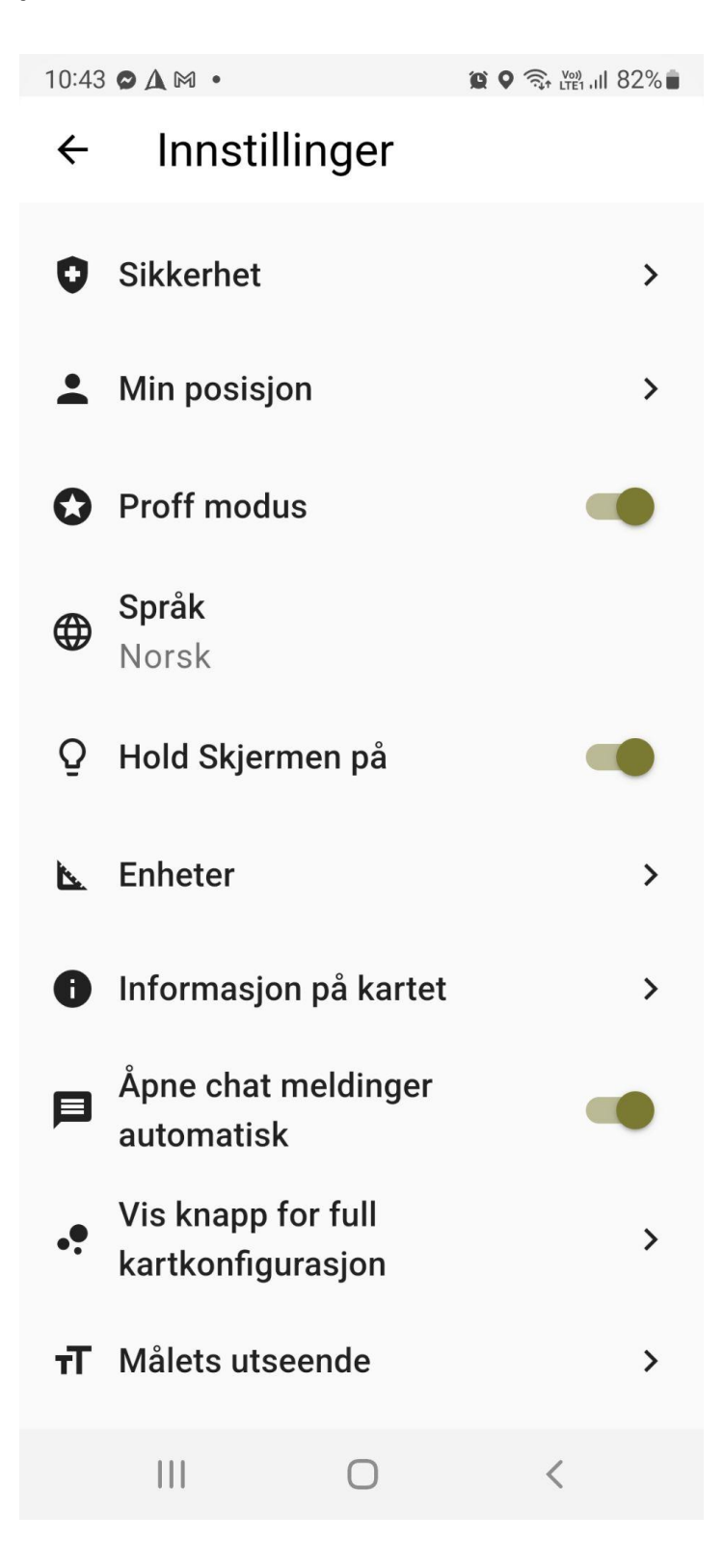

Så gå du tilbake til kartet, trykker på tre prikker igjen nederst i venstre hjørnet, deretter kan du trykke på Kart

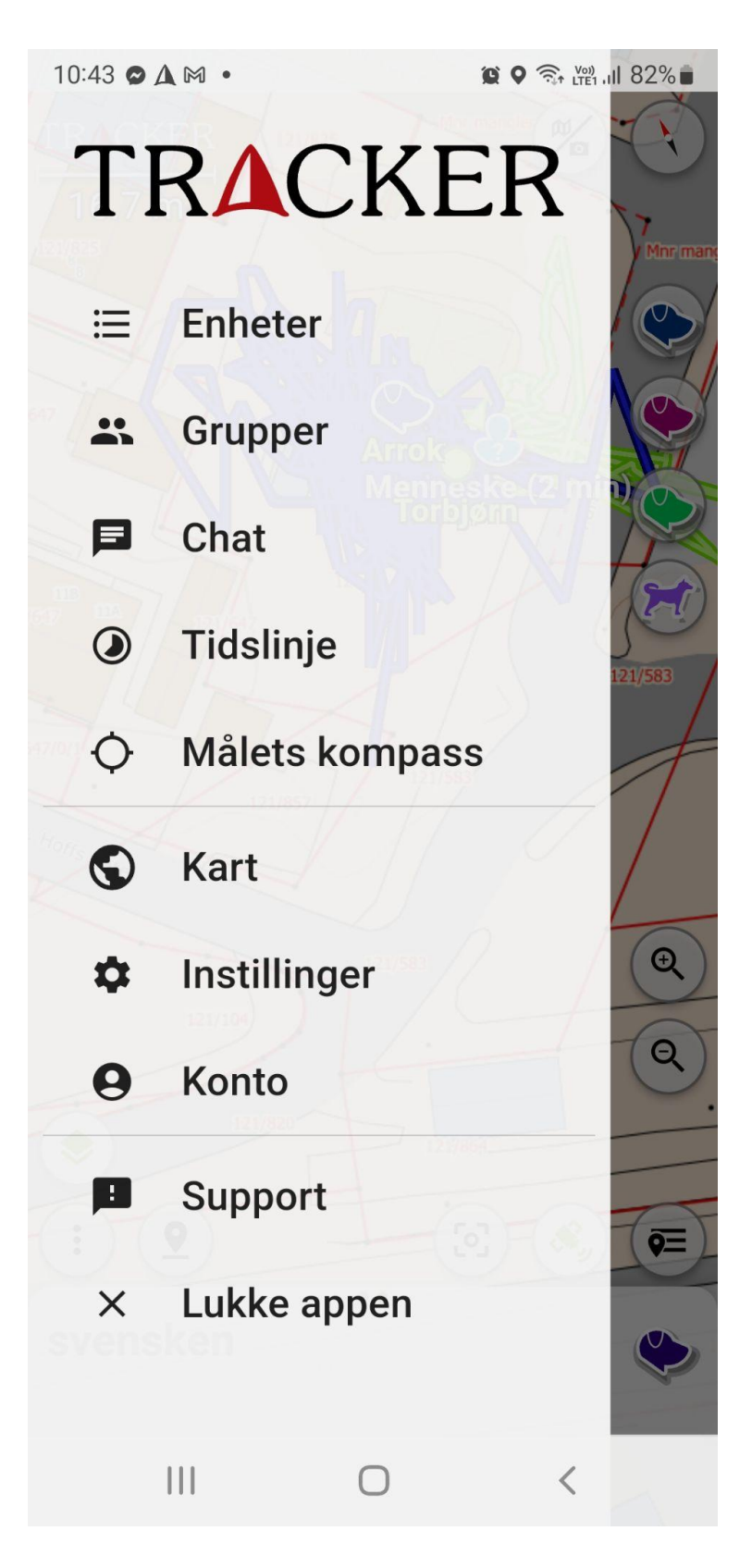

Da får du opp denne menyen. Inne på denne menyen velger du alle kartressurser

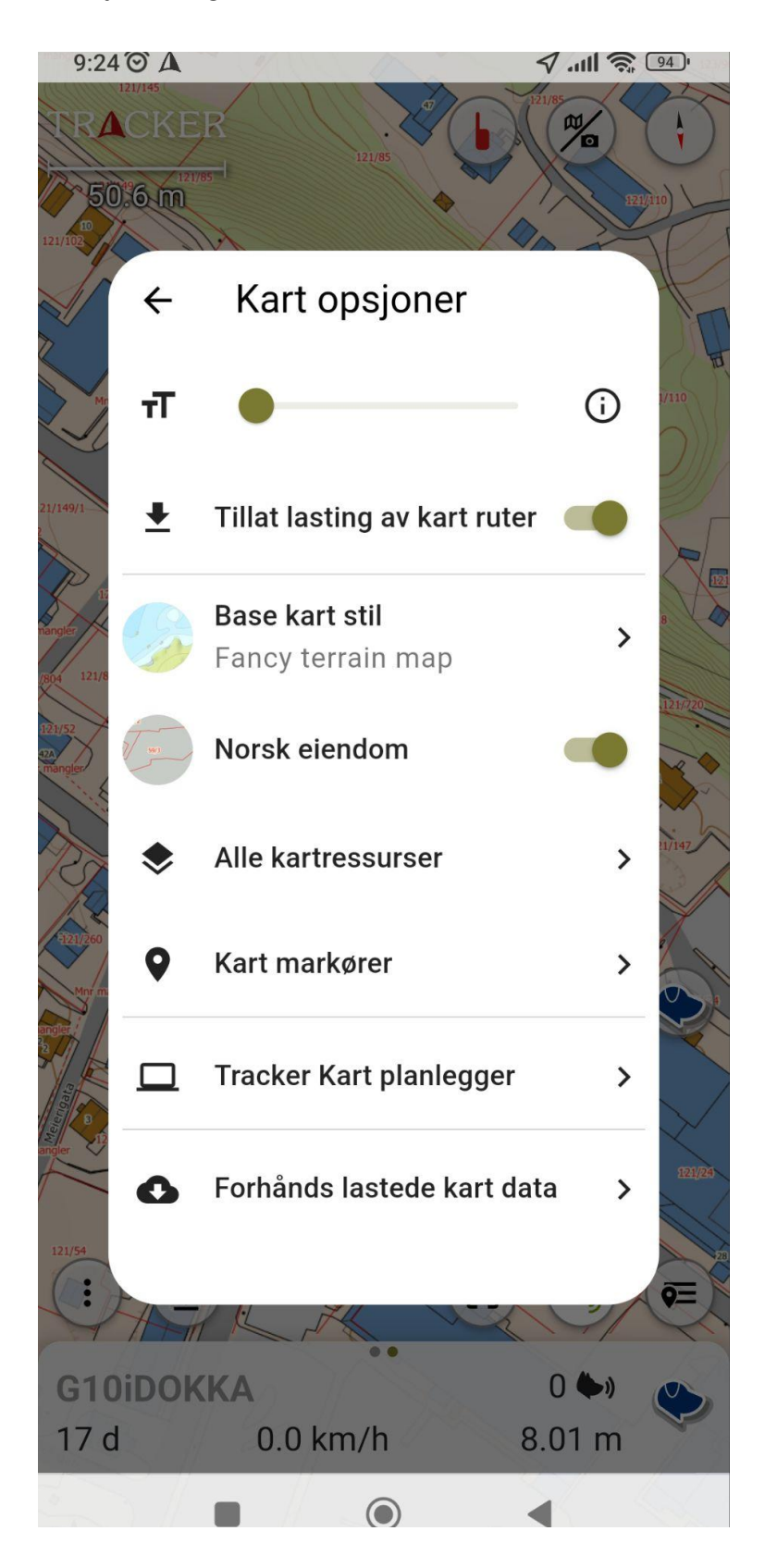

Skru så på alt inne der, mest sannsynligvis så er det Norsk Eiendom som står der, da bare skrur du på den.

Så kan du gå tilbake til kartet.

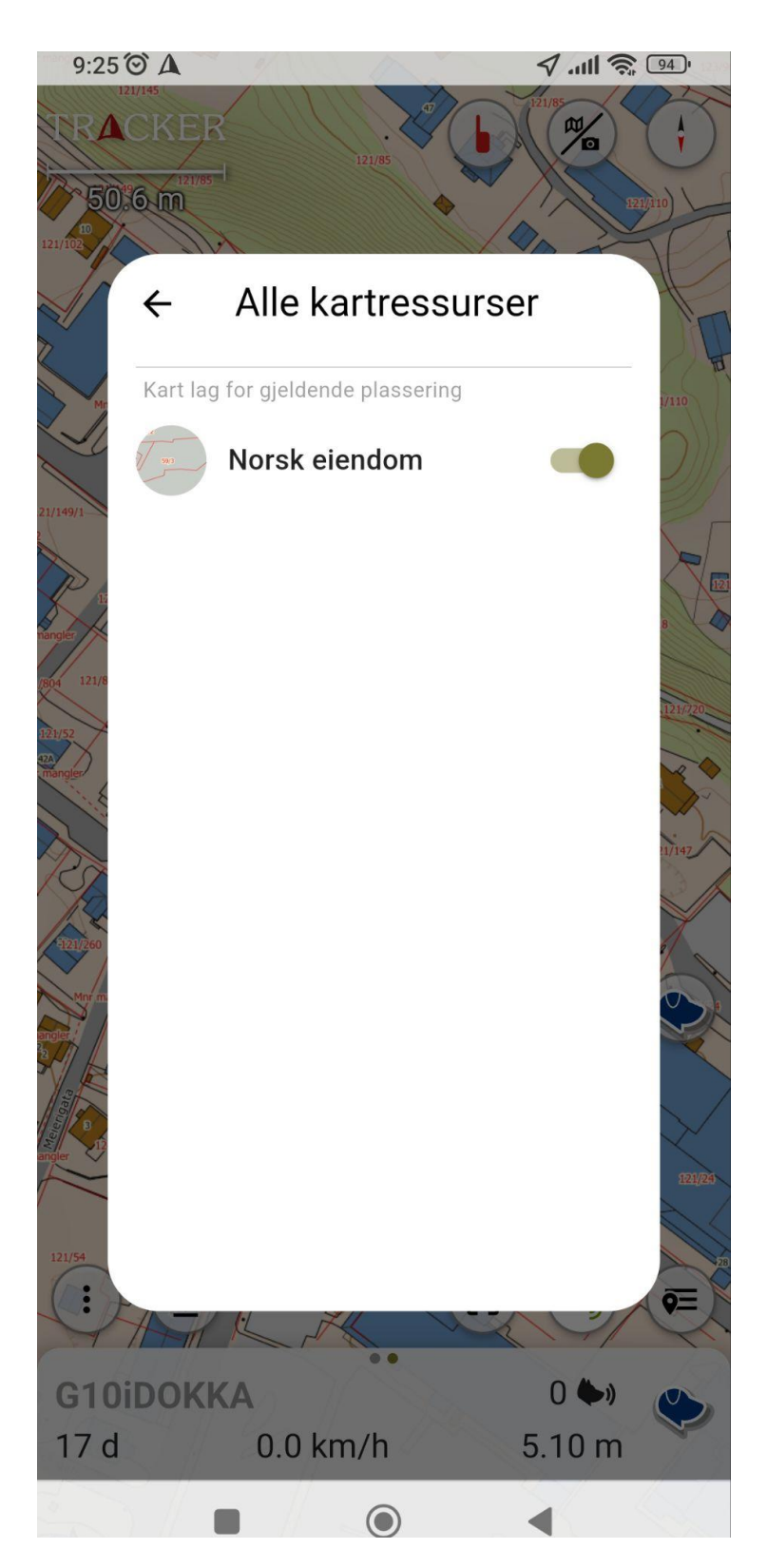

Hvis du har flere enheter som du skulle ha lagt inn, da må du trykke på de tre prikkene igjen nede i venstre hjørnet og velge Enheter øverst til venstre.

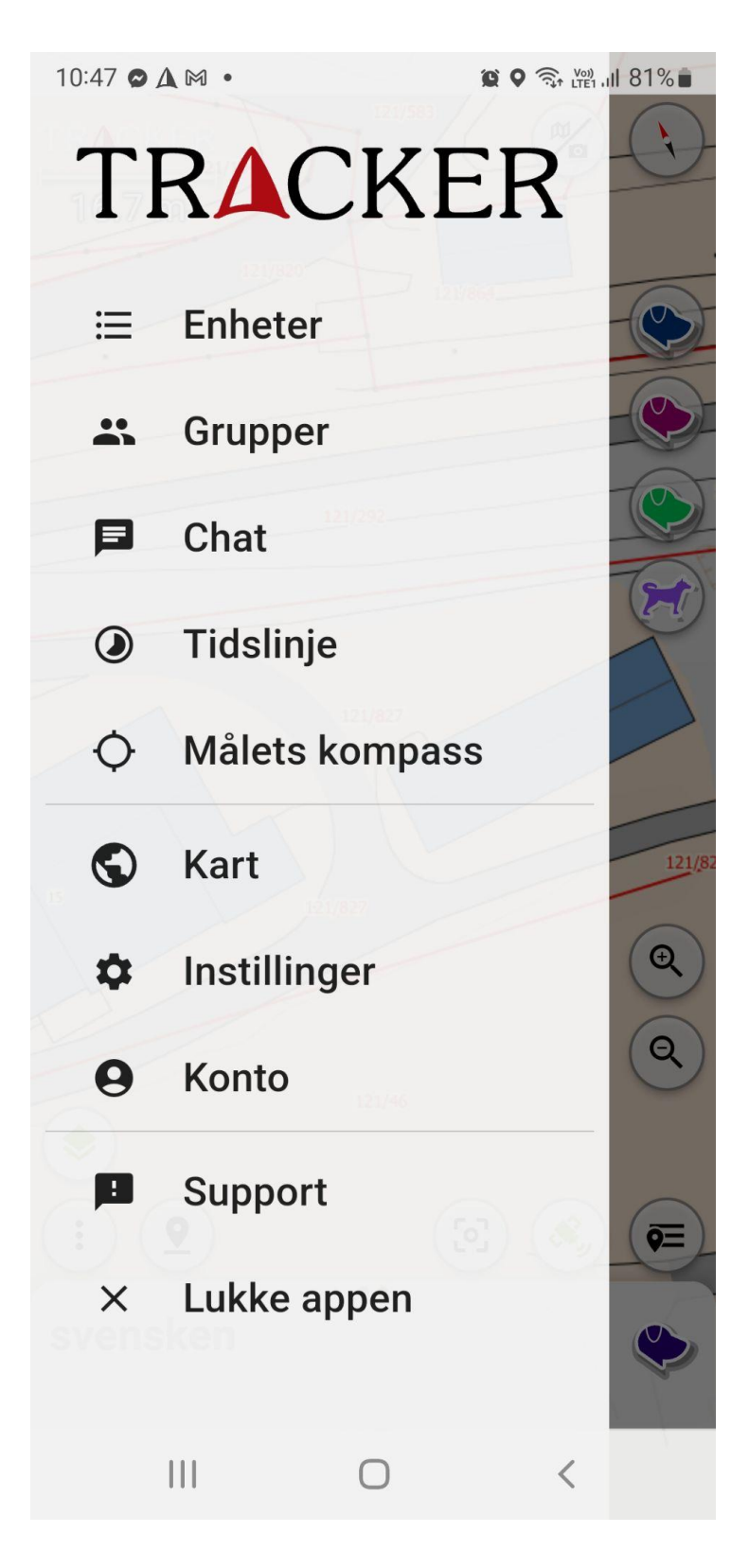

Trykk så på plussen nede i høyre hjørnet, så velger du hvilken hundepeiler du skal ha inn i appen, også er det bare å repetere steg 9

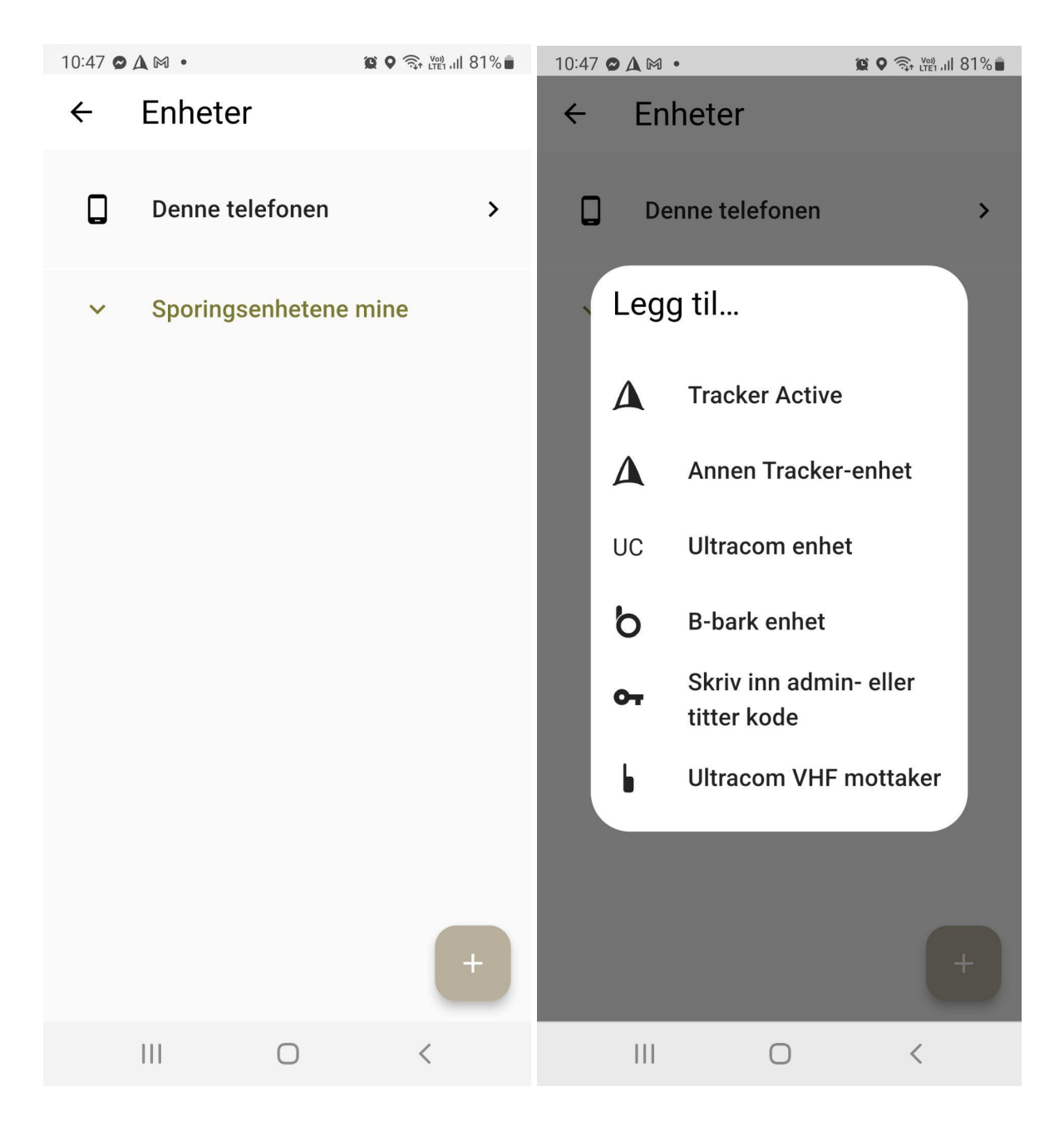

Gratulerer da er du i gang med Tracker Hunter appen og hundepeilere!

Hvis du enda ikke har fått det til så kan du bare ring supportnummeret: 48 18 68 38

Da kommer du rett til Stig, Karen eller Torbjørn som kan hjelpe deg med dette eller generelt videre.